Windows 10 「メール」設定方法 (POP)

画面左下のWindowsアイコンをクリックまたはタップします

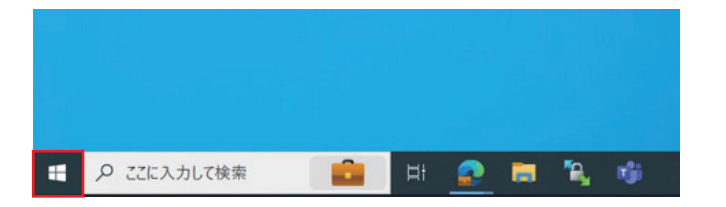

1

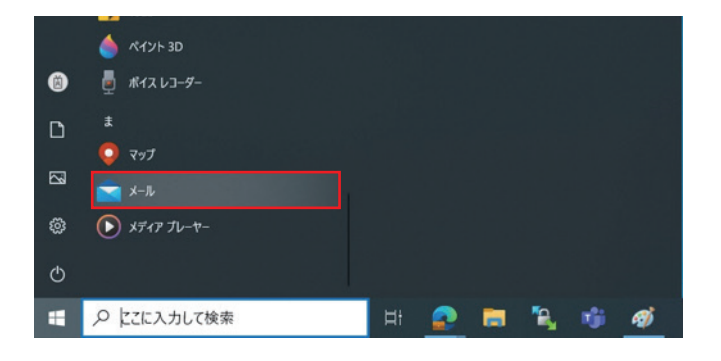

 20144
 - ロ ×

 単地
 2 注

 ● 秋田
 P ご 注

 ● 秋田
 P ご ×

 ● 日
 ● 日

 ● 日
 ● 日

 ● 日
 ● 日

 ● 日
 ● 日

 ● 日
 ● 日

 ● 日
 ● 日

 ● 日
 ● 日

 ● 日
 ● 日

 ● 日
 ● 日

 ● 日
 ● 日

 ● 日
 ● 日

 ● 日
 ● 日

 ● 日
 ● 日

 ● 日
 ● 日

 ● 日
 ● 日

 ● 日
 ● 日

 ● 日
 ● 日

 ● 日
 ● 日

 ● 日
 ● 日

 ● 日
 ● 日

 ● 日
 ● 日

 ● 日
 ● 日

 ● 日
 ● 日

 ● 日
 ● 日

 ● 日
 ● 日

 ● 日
 ● 日

 ● 日
 ● 日

 ● 日
 ● 日

 ● 日
 ● 日

 ● 日
 ● 日

 ● 日
 ● 日

 ● 日

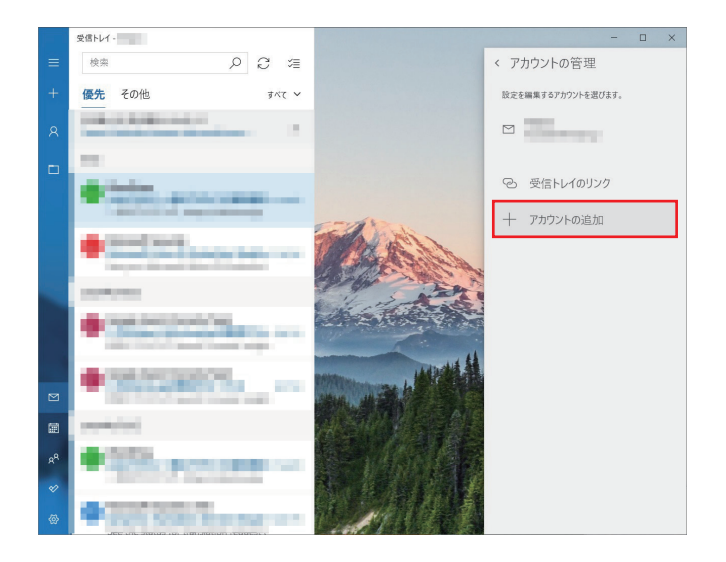

スタート画面が表示されたら、 メールアイコンをクリックして、「メール」を起動します。

画面左上の [アカウント] をクリックまたはタップする。

[アカウントの追加]をクリックまたはタップする。

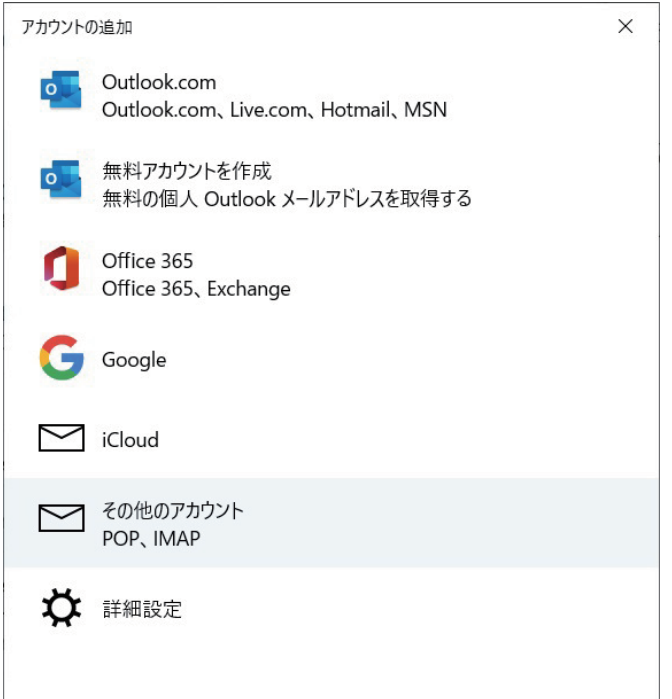

| [その他のアカウント] をクリックまたはタップする。 |
|----------------------------|
|                            |

「インターネット メール アカウント」の画面が表示されるので、 以下のように入力し、[サインイン]をクリックまたはタップします。

その他のアカウント

ー部のアカウントでは、サインインするために追加の手順が必要です。 詳細情報

メール アドレス

アカウントの追加

someone@example.com

この名前を使用してメッセージを送信

パスワード

情報は自動的に保存されるため、毎回サインインする必要はありません。

✓ サインイン × キャンセル

・メールアドレス
\*\*\*\*\*\*@bizimo.jp

- ・この名前を使用してメッセージを送信 メール送信時に、受信者側に表示される《差出人の名前》
- ・パスワード

×

設定が終わると、完了画面が表示されるので [完了] ボタンをクリックまたはタップします。